# 7.3 「参加資格なし/非指名/非選定/ 非特定」に対する質問回答機能

# 7.3 「参加資格なし/非指名/非選定/非特定」に対する質問回答機能

7.3.1 「参加資格なし/非指名/非選定/非特定」に対する
 理由請求内容を登録する場合

#### 調達案件の検索

案件の検索条件を設定する画面です。

| <b>大自</b> 取旧                             |          | 2024年11月11日 17時33<br>分                                                                                                    | <b>CALS/EC</b> 電子入札システム                                                                                | Ø |
|------------------------------------------|----------|----------------------------------------------------------------------------------------------------|----------------------------------------------------------------------------------------------------|---|
| し局収県                                     | 入札情報サービス |                                                                                                    |                                                                                                    |   |
| <ul> <li>入札説明書</li> <li>・案件内容</li> </ul> |          | 調達案件検索                                                                                                    | 3                                                                                                    |   |
| 「参加資格なし/                                 | 検索条件     |                                                                                                    |                                                                                                    |   |
| の非相和/非進走/<br>非特定」<br>の理由請求               | 調達機関     | 鳥取県▼                                                                                                    |                                                                                                    |   |
|                                          | 部局       | <u>県土整備部 v</u>                                                                                                    |                                                                                                    |   |
| (2)                                      | 事務所      | <ul> <li>▼全て</li> <li>県土総務課</li> <li>鳥取県土整備事務所</li> <li>八頃県土整備事務所</li> <li>空港港湾課(旧)</li> </ul>                                                       |                                                                                                    |   |
|                                          | 入札方式     | <ul> <li>工事</li> <li>一般競争入札</li> <li>一般競争入札</li> <li>公募型指名競争入札</li> <li>公募型指名競争入札</li> <li>随定公募型指名競争入札方式</li> <li>公募型プロボーザル</li> <li>随意契約</li> </ul> | コンサル<br>「全て<br>一一般競争入札<br>一部限付一般競争入札<br>公募型指名競争入札<br>一酸定公募型指名競争入札<br>通常型指名競争入札方式<br>公募型プロボーザル<br>一随意契約 |   |
|                                          | 検索年月     | 2024 文年 10 文月 ~ 2024 文年 11 文月                                                                                                    |                                                                                                    |   |
|                                          | 表示件数     | 10 ♥ 件                                                                                                    |                                                                                                    |   |
|                                          |          |                                                                                                    |                                                                                                    |   |

#### 操作説明

案件の検索条件①を設定し、左メニューの「参加資格なし/非指名/非選定/非特定」の理由請求 ボタン②を押下することにより、調達案件一覧画面を表示します。 検索条件を指定しない場合、すべての案件が対象になります。

#### 項目説明

入札説明書・案件内容ボタン:「入札閲覧設計書」調達案件一覧画面を表示します。 「参加資格なし/非指名/ :「参加資格なし/非指名/非選定/非特定」調達案件一覧画面を 非選定/非特定」 表示します。 の理由説明ボタン

## 「参加資格なし/非指名/非選定/非特定」調達案件一覧の表示

検索条件設定画面で設定した条件に該当する「参加資格なし/非指名/非選定/非特定」調達案件 一覧を表示します。

| <b>片</b> 自歌唱 | 2024年11月11日 17時32<br>分                        | CALS/EC 電子入札システム 🛛 🔗             |
|--------------|-----------------------------------------------|----------------------------------|
| し局収泉         | 入礼情報サービス                                      |                                  |
| ○ 調達案件検索     | 「参加資格なし/非指名/非選定/非特定」                          | 調達案件一覧                           |
|              |                                               |                                  |
|              |                                               | 表示案件 1-1                         |
|              |                                               |                                  |
|              |                                               | 最新表示                             |
|              | 調速案件皆報                                        |                                  |
|              | ■日本 (1995年1997年1997年1997年1997年1997年1997年1997年 |                                  |
|              | 1 <u>71171/22</u>                             | 8募型<br><u>载争入札</u> 2024/11/11 選択 |
|              |                                               |                                  |
|              |                                               |                                  |
|              |                                               |                                  |
|              |                                               |                                  |
|              |                                               |                                  |
|              |                                               |                                  |
|              |                                               |                                  |
|              |                                               |                                  |
|              |                                               |                                  |
|              |                                               |                                  |
|              |                                               |                                  |
|              |                                               |                                  |
|              |                                               |                                  |
|              |                                               |                                  |
|              |                                               |                                  |
|              |                                               |                                  |

## 操作説明

発注者に質問する案件の「説明書」欄にある選択ボタン①をクリックします。

## 項目説明

■ボタン :前ページのデータを表示します。

▶ ボタン : 次ページのデータを表示します。

最新表示ボタン:「参加資格なし/非指名/非選定/非特定」調達案件一覧を最新状態にします。 選択ボタン :「参加資格なし/非指名/非選定/非特定」理由請求および回答一覧を 表示します。

## 「参加資格なし/非指名/非選定/非特定」質問および回答一覧の表示

選択した案件の「参加資格なし/非指名/非選定/非特定」理由請求および回答一覧を表示します。

| 大良助旧     | 2024年11月11日 17時34<br>分                                                       | CALS/EC 電子入札システム                        | Ø |
|----------|------------------------------------------------------------------------------|-----------------------------------------|---|
|          | 入札情報サービス                                                                     |                                         |   |
| ○ 調達案件検索 | 「参加資格なし/非指名/非選定/非特定」理由語                                                      | 「「「「「」」「「」」「「」」「」」「「」」「」」「」」「」」「」」「」」「」 |   |
|          | 調達案件名称 マニュアル22<br>入札方式 <u>少基型地名競争入札</u><br>契約担当官等 県土蟹備部 ※1<br>県土銀術所<br>建設業担当 | Ū                                       |   |
|          | 表示条件 投稿日時 2024 文年 10 文月 以降 最新表示                                              | 質問入力                                    | - |
|          | 加名 官理命令 左前日時                                                                 |                                         | • |
|          |                                                                              |                                         |   |
|          |                                                                              |                                         |   |
|          |                                                                              |                                         |   |
|          |                                                                              |                                         |   |
|          |                                                                              |                                         |   |
|          |                                                                              |                                         |   |
|          |                                                                              |                                         |   |
|          |                                                                              |                                         |   |
|          |                                                                              |                                         |   |
|          |                                                                              |                                         |   |

## 操作説明

**質問入力ボタン**①をクリックします。

## 項目説明

最新表示ボタン :「参加資格なし/非指名/非選定/非特定」理由請求および回答一覧を 最新状態にします。

質問入力ボタン:「参加資格なし/非指名/非選定/非特定」に対する理由請求を表示します。

## 補足説明

**※**1

## 「参加資格なし/非指名/非選定/非特定」に対する理由請求の表示

「参加資格なし/非指名/非選定/非特定」に対する説明要求内容を入力します。

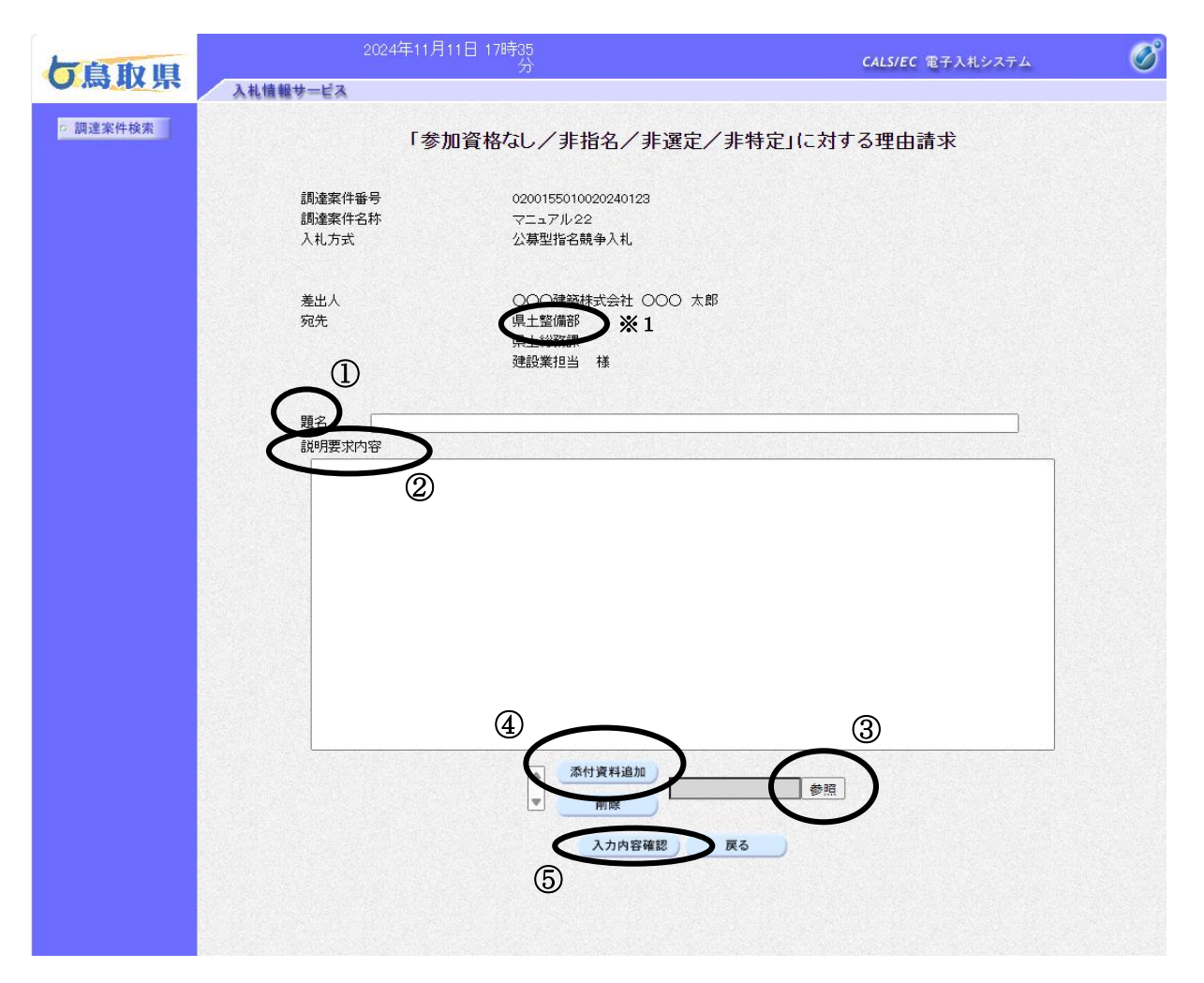

## 操作説明

**題名①**を入力後、説明要求内容②を入力します。 (添付資料がある場合は、参照ボタン③をクリックして添付資料を選択し、添付資料追加ボタン④ をクリックすることにより、添付資料を添付します。) 入力内容を確認したら、入力内容確認ボタン⑤をクリックします。

## 項目説明

添付資料追加ボタン :参照ボタンで選択したファイルを添付資料として追加します。
 参照ボタン :ファイル選択画面が表示されます。
 提出内容確認ボタン :提出内容確認画面に移動します。
 戻るボタン :前画面に戻ります。

## 補足説明

#### **※**1

# 「参加資格なし/非指名/非選定/非特定」に対する理由請求の登録

「参加資格なし/非指名/非選定/非特定」に対する説明要求内容を登録します。

| <b>片</b> 自動間 | 2024年11月11     | 日 17時36<br>分                               | CALS/EC 電子入札システム | Ø |
|--------------|----------------|--------------------------------------------|------------------|---|
| し、気み、泉       | 入礼情報サービス       |                                            |                  |   |
| ○ 調達案件検索     | 「参加            | 资格なし,/非指名/非選定/非物                           | ま定して対する理由請求      |   |
|              | 2 //1          |                                            |                  |   |
|              | 調達案件番号         | 0200155010020240123                        |                  |   |
|              | 調達案件名称<br>入札方式 | マニュアル22<br>公墓型指名競争入札                       |                  |   |
|              |                |                                            |                  |   |
|              | 差出人            | 000建築株式会社 000 太郎                           |                  |   |
|              | 宛先             | 県土整備部 ※1                                   |                  |   |
|              |                | 建設業担当 様                                    |                  |   |
|              | 題名             | テスト題名                                      |                  |   |
|              | 質問内容           |                                            |                  |   |
|              | テスト説明要求内容      |                                            |                  |   |
|              |                | 「C¥ULava¥≜dociniatestav¥Daarmanta¥茨什海豹     | tot a            |   |
|              |                | 0.+0sers+Auministrator+Documents+341) E.M. |                  |   |
|              |                |                                            |                  |   |
|              |                | 登録 戻る                                      |                  |   |
|              |                |                                            |                  |   |
|              |                |                                            |                  |   |
|              |                |                                            |                  |   |
|              |                |                                            |                  |   |
|              |                |                                            |                  |   |
|              |                |                                            |                  |   |

## 操作説明

入力内容を確認後、登録ボタン①をクリックします。

## 項目説明

表示ボタン : 添付資料を表示します。 登録ボタン : 「参加なし/非指名/非選定/非特定」に対する理由請求内容を登録します。 戻るボタン : 前画面に戻ります。

## 補足説明

**※1** 

## 質問内容の登録完了

質問内容の登録が完了した場合、登録された質問内容の管理番号を表示します。 これで「参加資格なし/非指名/非選定/非特定」に対する理由請求の登録手続きは完了です。

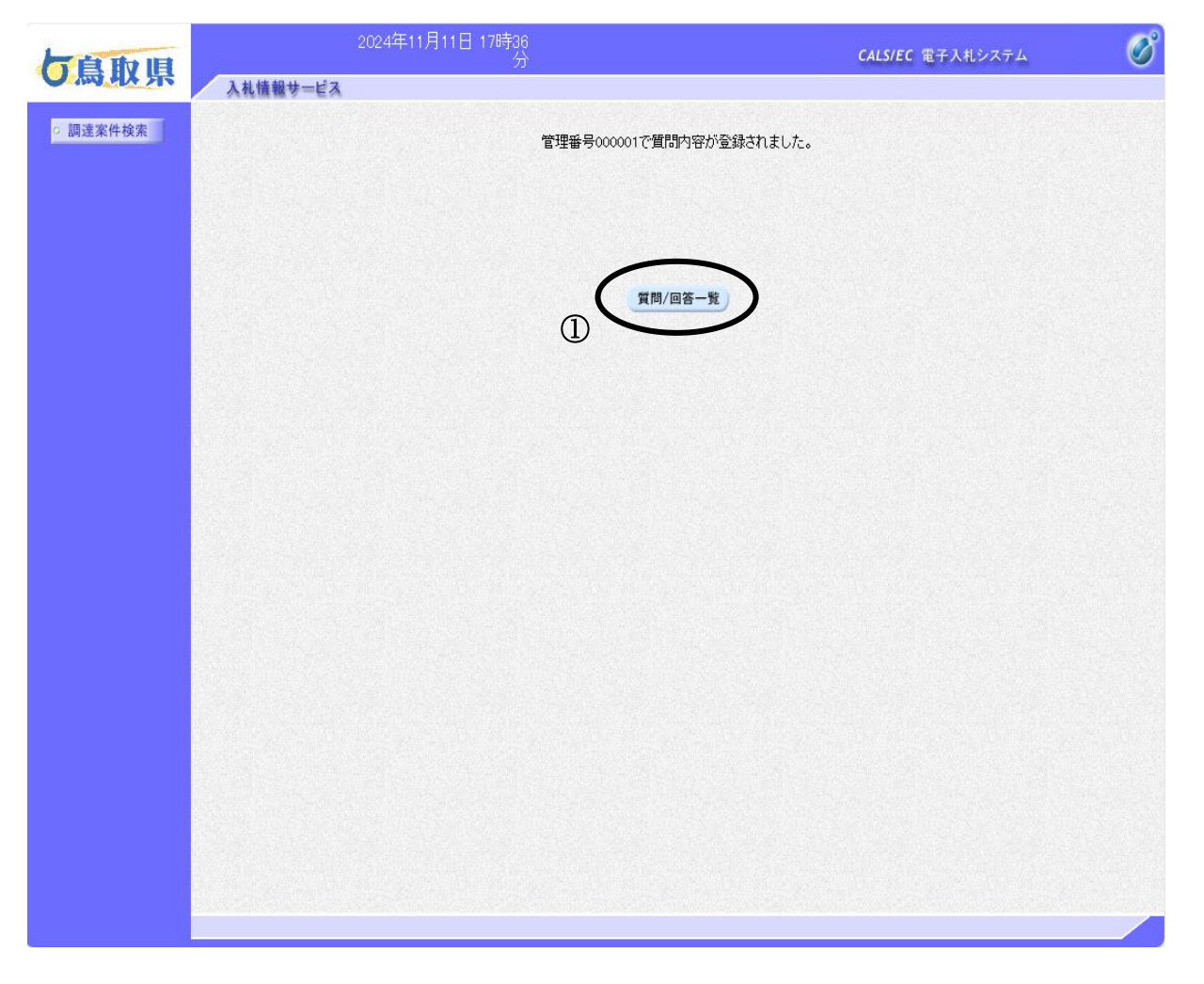

## 操作説明

**質問/回答一覧**①をクリックします。

## 項目説明

質問/回答一覧ボタン :「参加資格なし/非指名/非選定/非特定」理由請求および回答一覧に 遷移します。

# 7.3.2 「参加資格なし/非指名/非選定/非特定」に対する 理由請求の回答内容を表示する場合

## 調達案件の検索

案件の検索条件を設定する画面です。

| 一直 取 順                                   |          | 2024年11月11日 17時47<br>分                                                                                                    | CALS/EC 電子入札シス                                                                                                    | .74 🗭 |
|------------------------------------------|----------|----------------------------------------------------------------------------------------------------|----------------------------------------------------------------------------------------------------|-------|
| し局収県                                     | 入札情報サービス |                                                                                                    |                                                                                                    |       |
| <ul> <li>入札説明書</li> <li>、案件内容</li> </ul> |          | 調達案件                                                                                                    | 検索                                                                                                    |       |
| 「参加資格なし/<br>#指名/非選定/                     | 検索条件     |                                                                                                    |                                                                                                    |       |
| 非特定」<br>の理由請求                            | 調達機関     | 鳥取具▼                                                                                                    |                                                                                                    |       |
| 2                                        | 部局       | (県土整備部 )                                                                                                    |                                                                                                    |       |
|                                          | 事務所      | <ul> <li>全て)</li> <li>県土総務課</li> <li>鳥取県土整備事務所</li> <li>八時県土整備事務所</li> <li>空港港湾課(旧)</li> </ul>                                |                                                                                                    |       |
|                                          | 入札方式     | 工事<br>▼全て<br>● 一般競争入札<br>● 制限付一般競争入札<br>● 公募型指名競争入札<br>● 健定公募型指名競争入札<br>■ 通常型指名競争入札<br>■ 近意型指名競争入札方式<br>■ 公募型プロボーザル<br>■ 随意契約 | <ul> <li>コンサル</li> <li>▼全て</li> <li>一般競争入札</li> <li>制限付一般競争入札</li> <li>公募型指名競争入札</li> <li>○公募型指名競争入札,</li> <li>通常型指名競争入札方式</li> <li>○公募型プロボーザル</li> <li>「随意契約</li> </ul> | 1     |
|                                          | 検索年月     | 2024 文年 10 文月 ~ 2024 文年 11 文月                                                                                                 |                                                                                                    |       |
|                                          | 表示件数     | 10 ● 件                                                                                                    |                                                                                                    |       |
|                                          |          |                                                                                                    |                                                                                                    |       |

## <u>操作説明</u>

案件の検索条件①を設定し、左メニューの「参加資格なし/非指名/非選定/非特定」の理由請求 ボタン②を押下することにより、調達案件一覧画面を表示します。 検索条件を指定しない場合、すべての案件が対象になります。

## 項目説明

入札説明書・案件内容ボタン:「入札閲覧設計書」調達案件一覧画面を表示します。 「参加資格なし/非指名/ :「参加資格なし/非指名/非選定/非特定」調達案件一覧画面を 非選定/非特定」 表示します。 の理由説明ボタン

## 「参加資格なし/非指名/非選定/非特定」調達案件一覧の表示

検索条件設定画面で設定した条件に該当する「参加資格なし/非指名/非選定/非特定」調達案件 一覧を表示します。

| 大自动 旧    | 2024年11月11日 17時47<br>分  | CALS/EC 電子入札システム         | Ø |
|----------|-------------------------|--------------------------|---|
| し気収泉     | 入札債報サービス                |                          |   |
| o 調達案件検索 | 「参加資格なし/非指名/非選定/非特定」。   | 周達案件一覧                   |   |
|          |                         |                          |   |
|          |                         | 表示案件 1-1<br>全室件数  1      |   |
|          |                         |                          |   |
|          |                         | 最新表示                     |   |
|          | 司过定常件的报 入州              | 方式 公開日 説明書               |   |
|          |                         |                          |   |
|          | 1 <u>イーユアルビビ</u><br>指名競 | <u>争入札</u> 2024/11/11 単近 |   |
|          |                         |                          |   |
|          |                         |                          |   |
|          |                         |                          |   |
|          |                         |                          |   |
|          |                         |                          |   |
|          |                         |                          |   |
|          |                         |                          |   |
|          |                         |                          |   |
|          |                         |                          |   |
|          |                         |                          |   |
|          |                         |                          |   |
|          |                         |                          |   |
|          |                         |                          |   |
|          |                         |                          |   |
|          |                         |                          |   |

## 操作説明

「参加資格なし/非指名/非選定/非特定」に対する理由請求の回答内容を確認する案件の「説明書」欄にある選択ボタン①をクリックします。

## 項目説明

| ● ボタン   | :前ページのデータを表示します。                      |
|---------|---------------------------------------|
| ・ボタン    | :次ページのデータを表示します。                      |
| 最新表示ボタン | :「参加資格なし/非指名/非選定/非特定」調達案件一覧を最新状態にします。 |
| 選択ボタン   | :「参加資格なし/非指名/非選定/非特定」理由請求および回答一覧を     |
|         | 表示します。                                |

## 「参加資格なし/非指名/非選定/非特定」理由請求および回答一覧の表示

選択した案件の「参加資格なし/非指名/非選定/非特定」理由請求および回答一覧を表示します。

| 与息取県     | 2024年11月11日 17時48<br>分                                                                                                    | CALS/EC 電子入札システム   |
|----------|----------------------------------------------------------------------------------------------------|--------------------|
| ○ 調達案件検索 | ▲私情報サービス<br>「参加資格なし/非指名/非選定/非特定」理由請                                                                                                    | 求および回答一覧           |
|          | 調達案件名称<br>入札方式<br>契約担当官等<br>マニュアル22<br>八直型比2競争入札<br>県土整備部<br>発<br>建設業担当<br>メ<br>1<br>現<br>1<br>第<br>2<br>2<br>2<br>3<br>2<br>3<br>2<br>3<br>3<br>3<br>3<br>3<br>3<br>3<br>3<br>3<br>3<br>3<br>3<br>3 |                    |
|          | 表示条件 投稿日時 2024 文 年 10 文 月 以降 最新表示                                                                                                    | 質問入力               |
|          | 通名         資産額等         反當日時           テスト題名         000001         2024/11/11 17:36:42         2                                                                                                    | 024/11/11 17:45:23 |
|          |                                                                                                    | <u> </u>           |
|          |                                                                                                    |                    |
|          |                                                                                                    |                    |
|          |                                                                                                    |                    |
|          |                                                                                                    |                    |
|          |                                                                                                    |                    |
|          |                                                                                                    |                    |
|          |                                                                                                    |                    |
|          |                                                                                                    |                    |

## 操作説明

「参加資格なし/非指名/非選定/非特定」に対する理由請求の回答内容を確認する案件の「投稿 /回答」欄にある表示ボタン①をクリックします。

## 項目説明

最新表示ボタン :「参加資格なし/非指名/非選定/非特定」理由請求および回答一覧を 最新状態にします。

表示ボタン :「参加資格なし/非指名/非選定/非特定」に対する理由請求および回答内容 を表示します。

#### 補足説明

**※1** 

## 「参加資格なし/非指名/非選定/非特定」に対する理由請求および回答内容の表示

選択した案件の「参加資格なし/非指名/非選定/非特定」に対する理由請求および回答内容を表示します。

| <b>大良</b> 助旧               | 2024年1                   | 1月11日 17時49<br>分                            |              | <b>CALS/EC</b> 電子入札システム                    | Ø |
|----------------------------|--------------------------|---------------------------------------------|--------------|--------------------------------------------|---|
| し気み死                       | 入札情報サービス                 |                                             |              |                                            |   |
| <ul> <li>調達案件検索</li> </ul> | 「参加資                     | 客なし/非指名/非選定/                                | 非特定」に対する理    | 由請求および回答内容                                 |   |
|                            | 調達案件番号<br>調達案件名称<br>入礼方式 | 0200155010020240123<br>マニュアル22<br>公募型指名競争入札 |              |                                            |   |
|                            | 管理番号                     | 000001                                      | 投稿日時<br>回答日時 | 2024/11/11 17:36:42<br>2024/11/11 17:45:23 |   |
|                            | 差出人                      | 県土整備部 ※1<br>県工和初年                           |              |                                            |   |
|                            | 宛先                       | 建設集担当<br>〇〇〇建築株式会社 〇〇〇 太!                   | 郎 様          |                                            |   |
|                            | 題名                       | テスト題名                                       |              |                                            |   |
|                            | 質問事項                     |                                             |              |                                            |   |
|                            |                          | <sup>内容</sup><br>入力した内容が表示されま               | <b>す</b> 。   |                                            |   |
|                            | 回答                       |                                             |              | 回答履歷一覧                                     |   |
|                            | テスト回答<br>ここに,            | 入力した内容が表示されま                                | <b>व</b> .   |                                            |   |
|                            |                          | 添付資料表示                                      | 印刷 戻る        |                                            |   |

## <u>操作説明</u>

「参加資格なし/非指名/非選定/非特定」に対する理由請求の回答内容を確認します。

## 項目説明

印刷ボタン : 印刷用の別画面が表示されます。 戻るボタン : 前画面に戻ります。

## 補足説明

**※**1